|                                                                                 | X i o n     Клина       X i o n     EXOPLANET #2                                                                                                    | <b>ลาดเป็นครั้งที่</b> 2<br>ดจากบอยแบนด์ K-POP ที่ร้อนแรงที่สุด<br><sup>TrueMeve H</sup> presents<br>2 - The EXO'luXion - in BANGKOK'                                                                                                    |          | -                              |
|---------------------------------------------------------------------------------|----------------------------------------------------------------------------------------------------|----------------------------------------------------------------------------------------------------|----------|--------------------------------|
| COUNTER ALL<br>SERVICE ALL<br>Password<br>Sign in   Register<br>Forget Password |                                                                                                    | mail Control Sign in   Register<br>Forget Password                                                                                                    | <b>~</b> | Please register<br>and sign in |
| The EXO'LUXION                                                                  | <b>จำหน่ายเมร้อมกัน</b><br>วันที่ 30 พฤษภาคม 2558<br>เวลา 11.00 น.<br>ที่ โมษันเธอร์<br>เมละร้านก้าที่มีสัญลักษณ์เกาน์เตอร์เซอร์วิส<br>กว่า 10,000 สาขา ทั่วประเทศ<br>หรือ www.allticketthailand.com | คอนเสิร์ตรักเดียว           เสมอ           โรงละครเคแบงค์           สยามพืชแนศ ชั้น 7           27 Jun 2015 - 28 Jun 2015           เปิดจำหน่าย                                                                                                    < |          |                                |

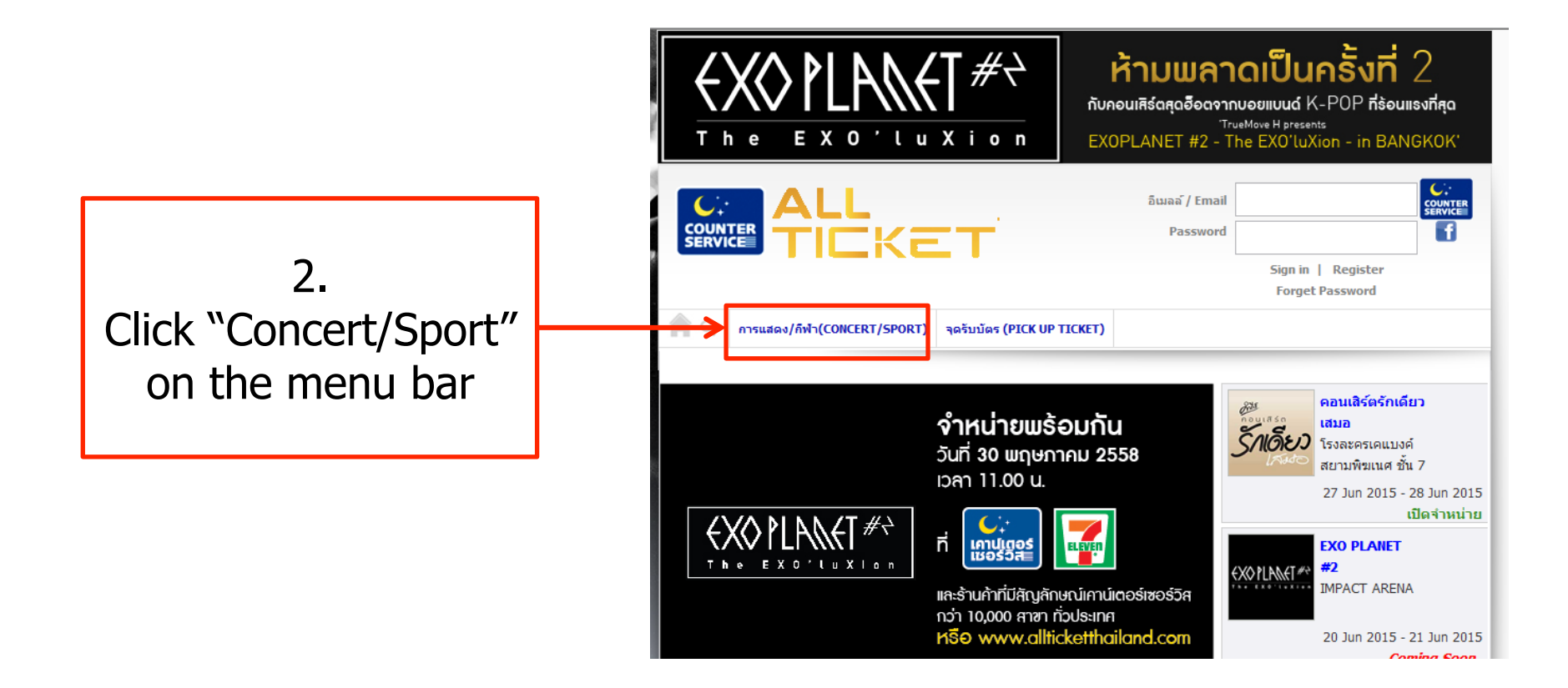

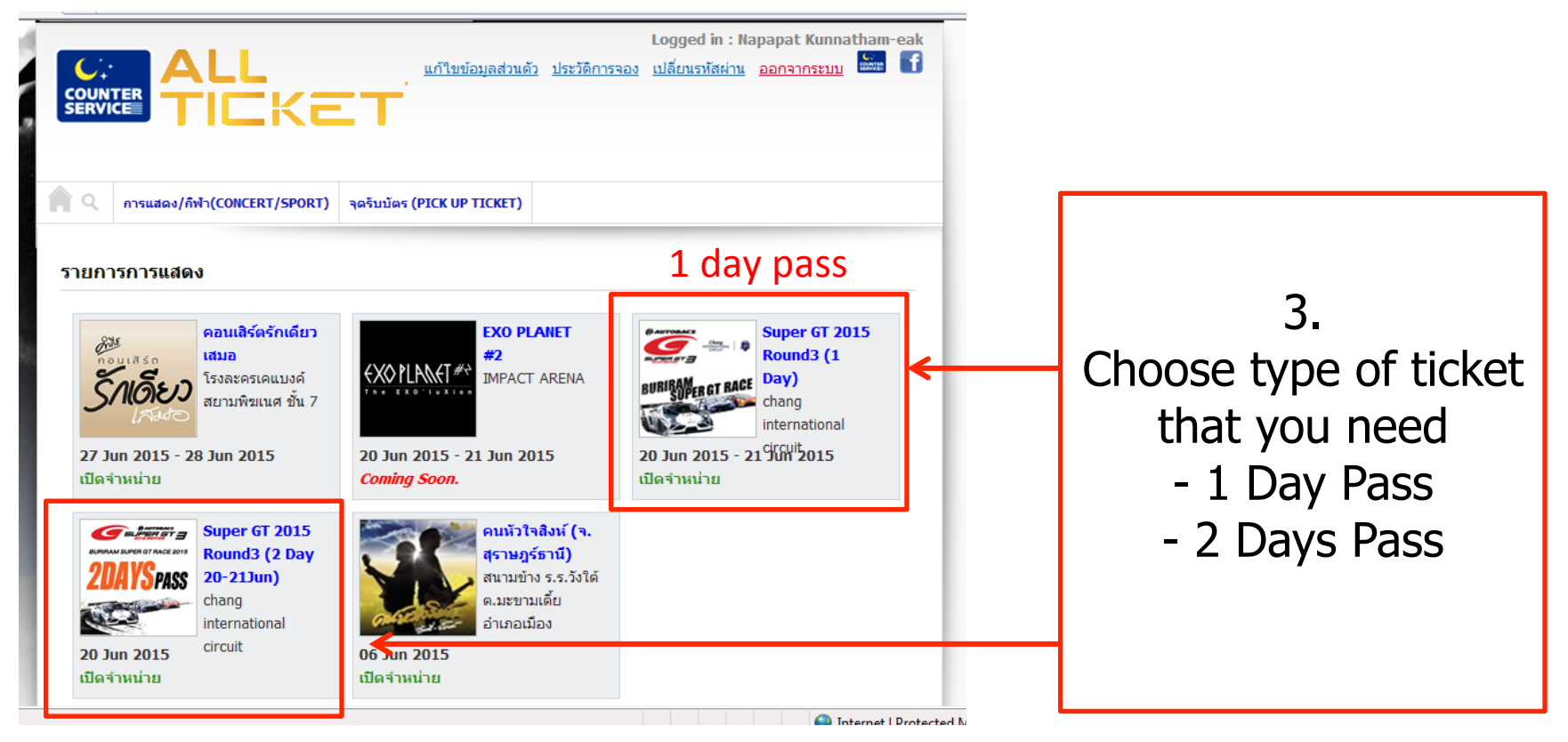

2 days pass

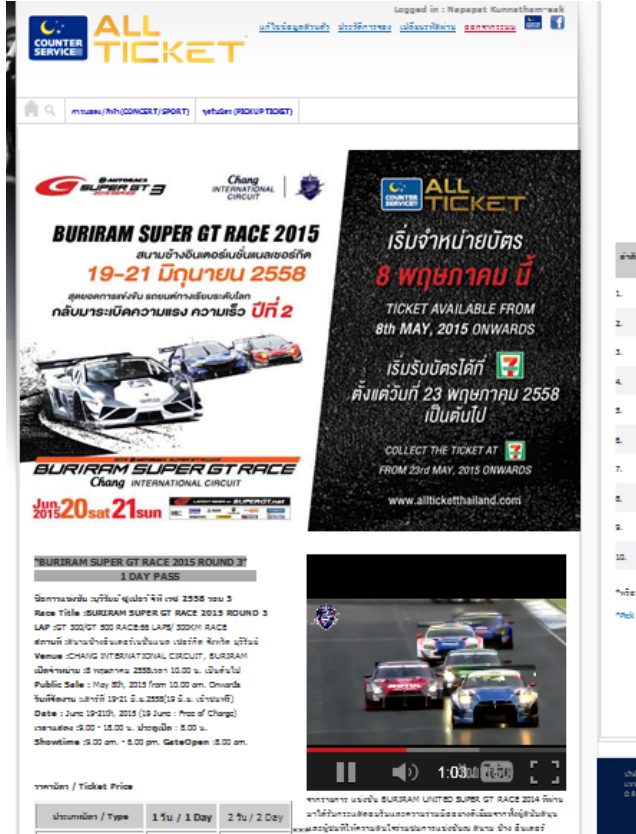

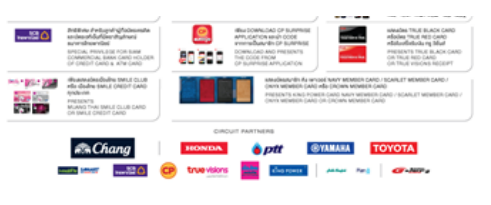

ຈຸດຈັນພັດາແກ້ານພາກແມ່ໜັບ BURIRAM UNITED SUPER GT RACE 2015 Pick up locket area for "SURIRAM UNITED SUPER GT RACE 2015"

| ต่าตั้ง                   | Code                         | นี่อย่านา / Branch                          | nailaina / Area                     | ¥orin /<br>Province |
|---------------------------|------------------------------|---------------------------------------------|-------------------------------------|---------------------|
|                           |                              | 7-Bovon ນຣ#. ມູງີກັນຮ່                      | ແມ່ນ ພຣສ. ພູວີກັນມີ                 | affai               |
| 1. 01452                  | U1452                        | 7-Bovon Sus Station Suriram                 | At the Front of Suriram Sus Station | Surirom             |
| 2. 05877                  | 7-Boven devisionese 1        | ນພດບັນທ້າຍ 24 ນາເຮົາຜູ້ທີ່ມີພໍ              | affai                               |                     |
|                           | 7-Bovon PTT Nang-Rang 1      | On the 24th Read (Entering Side to Surirum) | Suriram                             |                     |
|                           |                              | 7-ปีองอก ปลงเอีย่าน เอ มี มีโลรเลียม        | ดรงร่าน ไขรัฐม ฟอร์ด มูรีรับมั      | 10710               |
| 5. UG146                  | 7-Bovon PTT E-Som AS PErdoum | Opposite to Pord (show Room) Surirom        | Surirom                             |                     |
| 4. 06531                  | 7-Bovon ปลาง.A8-นุริรัมย์    | ติดกับ แม็คโคร บุรีรับมี                    | ajifasi                             |                     |
|                           | 7-Bovon PTT AS Surinam       | Clase to MakroSuriram                       | Surirom                             |                     |
|                           | 74                           | 7-Boven slevs, was e lastel                 | มนตนนสำหวังร้องการการุรีรับย์       | 1,771.0             |
| 5. 07291                  | 7-Bovon PTT Nong Bot         | On the 24th Read (Boting Side off Surirum)  | Surirom                             |                     |
|                           |                              | 7-มีองอา ปลามสังหานอาจ                      | ใกล้สิ้นมาส่วงานมาว                 | affini              |
| <ol> <li>07588</li> </ol> | 7-Bovon PTT Sepan Yaw        | Near Sepan Yaw Junction                     | Surirom                             |                     |
| -                         |                              | 7-Bovon ປະທະນຳນອາດຖະກິນພິ ນາມການ            | มนตามนายหาสิ = สิติก                | 47744               |
| r. urara                  | urara                        | 7-Bovon PTT Son Yong Surirom                | On Sy Pasa-Satuck                   | Surirom             |
|                           |                              | 7-ชีองอา ใด โมษายสิงคงคือย                  | หน้าสันาน ใจไม่นามสังสงค์แน         | attai               |
| a. 08325                  | 7-tieven inneblie Stadium    | At the Pront of HMobile Stadium             | Suriram                             |                     |
|                           |                              | 7-Boven ປອນເຊດີກັນນີ້ ອຸເມືອດ               | anaan ahawat – gulao                | 1,771.0             |
| w. 0                      | Cara an                      | 7-Bovon PTT Suriram Kao Mouang              | On By Pasa-Koo Mouang               | Surirom             |
|                           |                              | 7-ปีองอา อานัมวิวันย์                       | ennews course audd                  | affai               |
| 10.                       | 00004                        | 7-tieven ThaniSuriam                        | At KinntenNennen Market             | Surinam             |

4. Scroll down and click BUY NOW

\*หรือรับน้องได้ที่เคาน์เตอร์เปอร์วิสออดต์ทิดเกิด อีก71 สามาทั้งประเทศ (<u>อรรสอบสุดรับน้อง คลิกที่นี่)</u>

"Rek up at 71 branches of Counter Service All Tickets (Clek to see 71 branches)

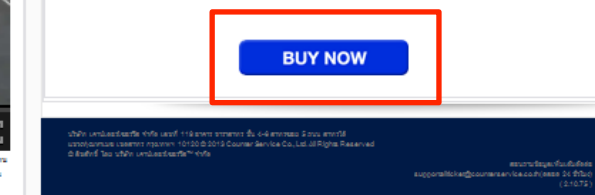

ระบบสายแรงของเป็นของการแขางการเป็นของการแขางการเป็นของการแขางการเป็นของการแขางการเป็นของการเป็นของการเป็นของการ เป็นการเป็นการเป็นการเป็นการเป็นการเป็นการเป็นการเป็นการเป็นการเป็นการเป็นการเป็นการเป็นการเป็นการเป็นการเป็นการ

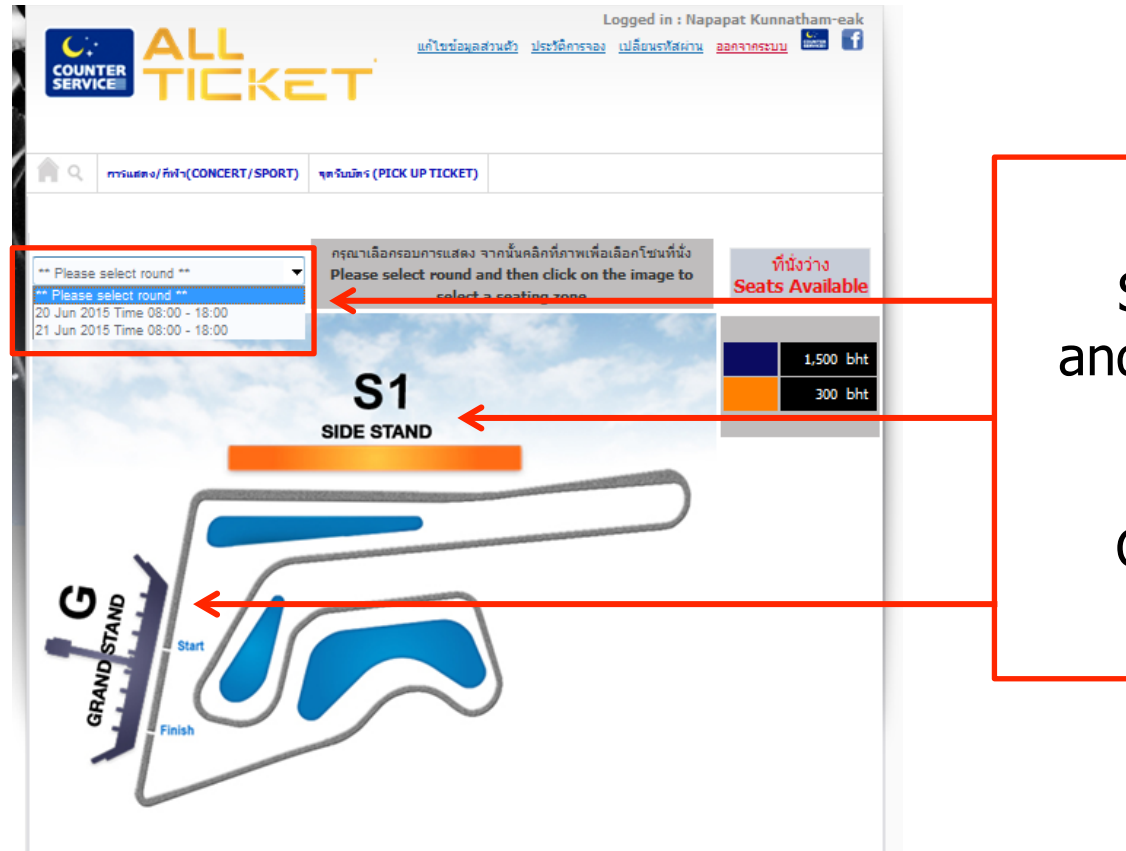

5. Select Date first and then select Zone on the image

> G = Grandstand S1 = Sidestand

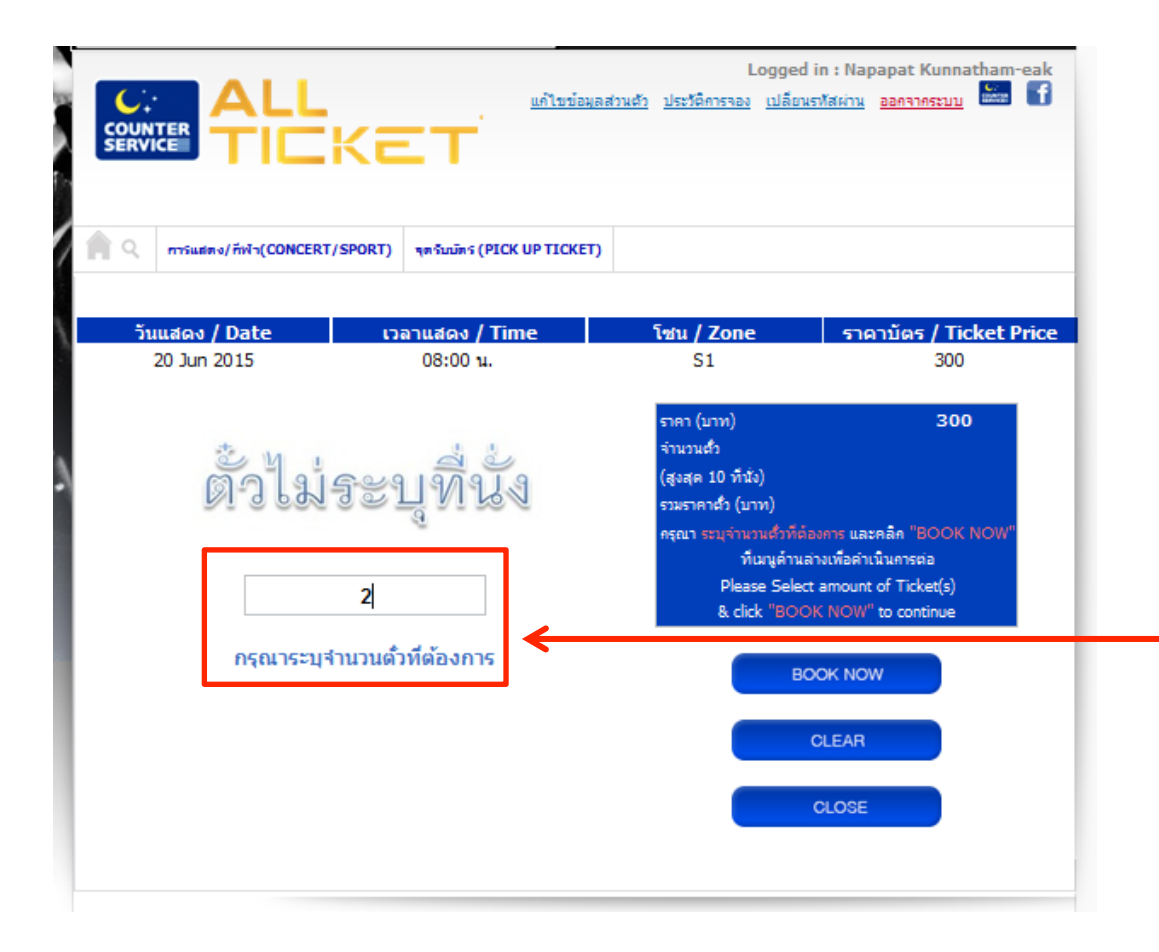

6. Please specify the number of tickets then click BOOK NOW

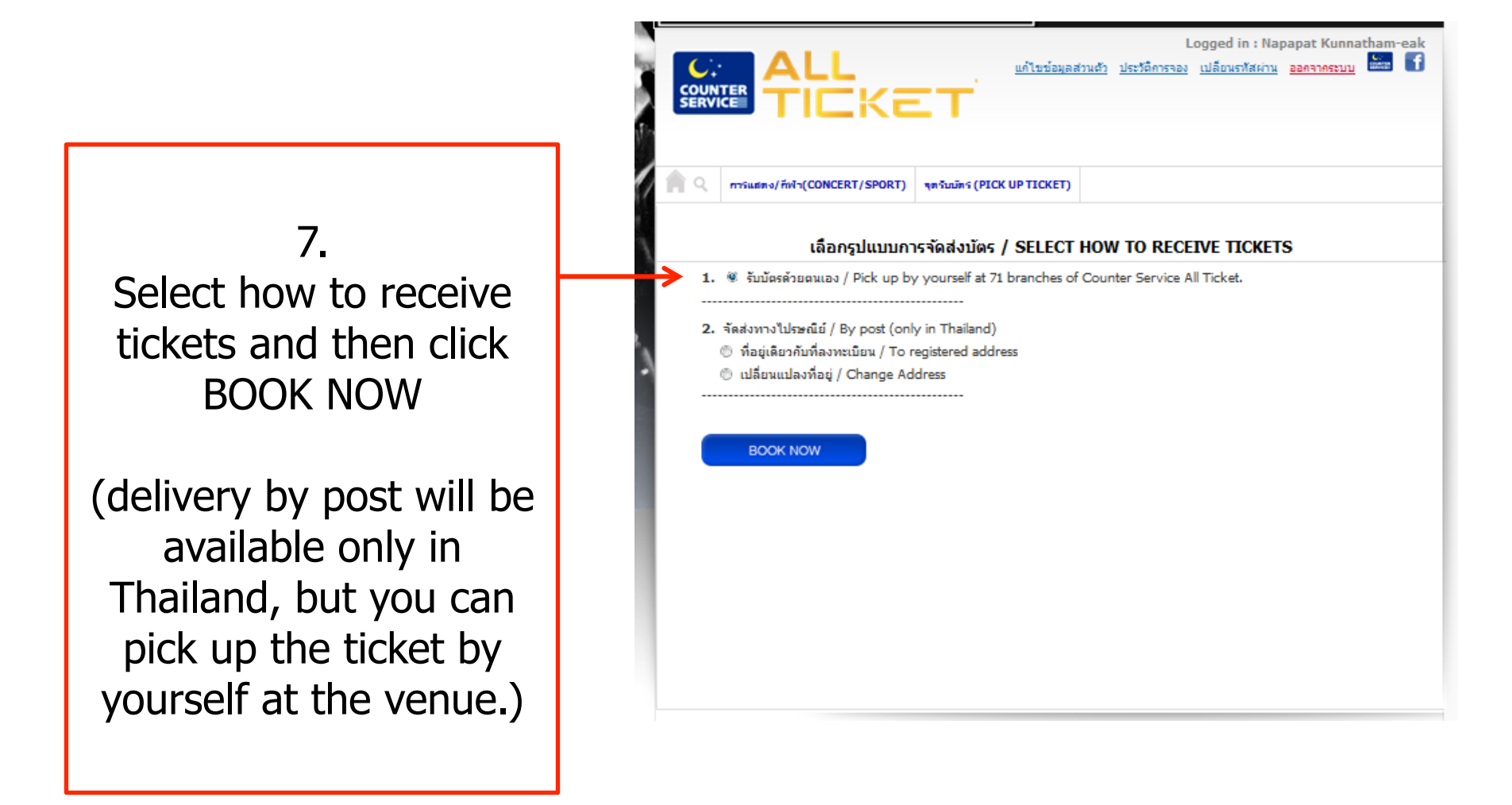

## 8. Please select how to pay and then click Payment Form

(in case you're in Thailand, the best way is to pay at Counter Service in 7-Eleven.)

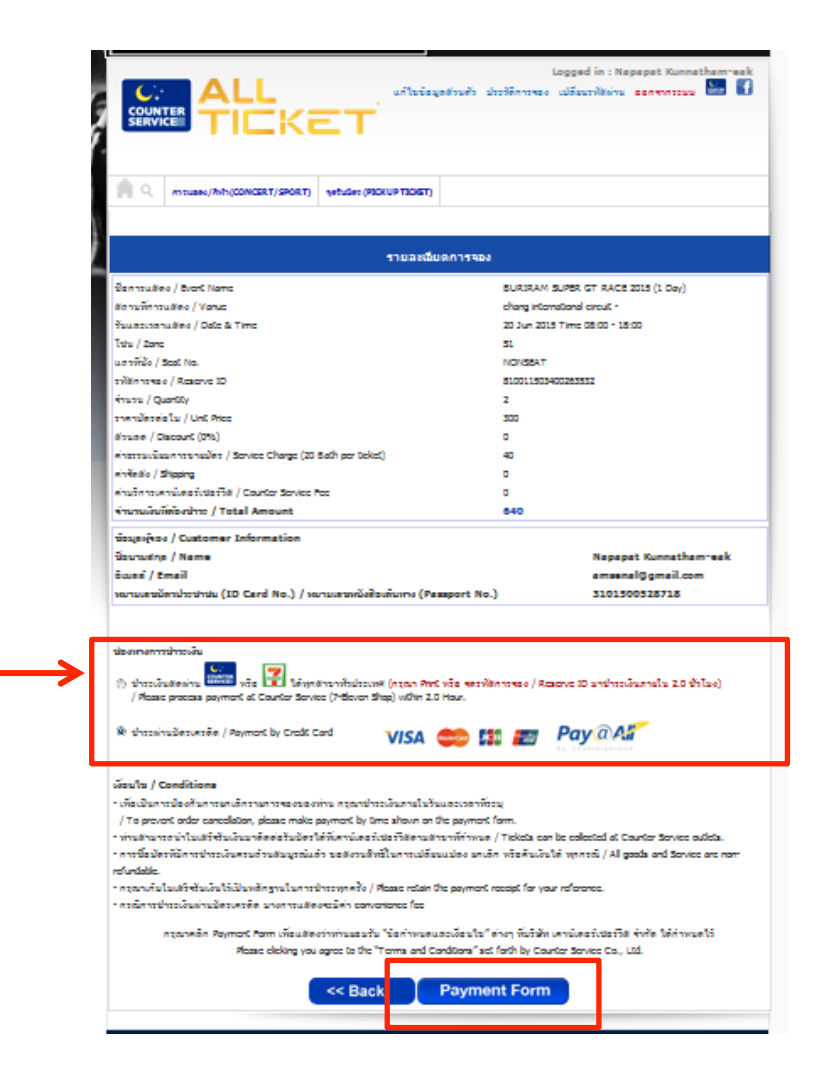

| allticketthailand.com/TicketReserveWeb/popupResultR                         | eserve.html?k=1431603566236                       |  |  |  |  |
|-----------------------------------------------------------------------------|---------------------------------------------------|--|--|--|--|
|                                                                             |                                                   |  |  |  |  |
| ชื่อการแสดง / Event Name                                                    | BURRAM SUPER GT RACE 2015 (1 Day)                 |  |  |  |  |
| สถานที่การแสดง / Vanue                                                      | chang international circuit -                     |  |  |  |  |
| ວັນແລະເວລາແສສະ / Date & Time                                                | 20 Jun 2015 Time 08:00                            |  |  |  |  |
| โซน / Zone                                                                  | 51                                                |  |  |  |  |
| แถวที่นั่ง / Seat No.                                                       | NONSEAT                                           |  |  |  |  |
| ราใสการของ / Reserve ID                                                     | 810011503400263776<br>2                           |  |  |  |  |
| จำนวน / Quantity                                                            |                                                   |  |  |  |  |
| ราคามัตรต่อไม / Unit Price                                                  | 300                                               |  |  |  |  |
| ส่วนลด / Discount (0%)                                                      | 0                                                 |  |  |  |  |
| ค่าธรรมเนื้อมการขายบัตร / Service Charge (20 Bath per                       | 40                                                |  |  |  |  |
| ticket)                                                                     |                                                   |  |  |  |  |
| ค่าจัดส่ง / Shipping                                                        | 0                                                 |  |  |  |  |
| ด่าบริการเคาน์เตอร์เซอร์วิส / Counter Service Fee                           | 0                                                 |  |  |  |  |
| สำนวนเงินที่ต้องข่าระ / Total Amount                                        | 640                                               |  |  |  |  |
| กำหนดข่าระเงิน                                                              | กายใน วันที่ 14 พฤษกาคม 2558 เวลา 20:39:07 น.     |  |  |  |  |
| ข้อมูลผู้                                                                   | aav / Customer Information                        |  |  |  |  |
| ชื่อนามสกุล / Name                                                          | Napapat Kunnatham-eak                             |  |  |  |  |
| อีเมลล์ / Email                                                             | amsenal@gmail.com                                 |  |  |  |  |
| หมายเลขบัตรประชาชน (ID Card No.) / หมายเลข<br>หนังสือเดินทาง (Passport No.) | 3101500528718                                     |  |  |  |  |
|                                                                             | 810011503400263776                                |  |  |  |  |
|                                                                             | สแกน 'บาร์โค้ด' หรือ จด 'รหัส าย หลักใต้บาร์โค้ด' |  |  |  |  |
|                                                                             | Print                                             |  |  |  |  |
|                                                                             |                                                   |  |  |  |  |

## 9.

when you've got the Payment form as this pop up, Please print this form and bring it to pay at 7-Eleven (all branches) within 2 hours.

In case you pay by credit card, Please print the payment form and bring it to the venue for receiving tickets. \*Please note that the Grandstand (G) and Sidestand (S) tickets are non-fixed seating and non-fixed row.

"G" and "S1" which appear in the payment form ARE NOT the seating row.

Thank you.